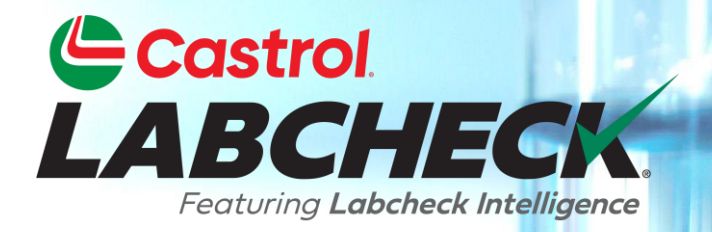

# GUIDE DE DÉMARRAGE RAPIDE Guide de démarrage rapide de l'application mobile

## Recherche de l'application dans l'App Store

| <u>بې</u> مه 🕒 🛋                                | ₪ () ?                                                                                                    | 8:26 AN  |
|-------------------------------------------------|----------------------------------------------------------------------------------------------------|----------|
| $\leftarrow$ labcheck on the g                  | go                                                                                                    | Ļ        |
| Labcheck<br>Bureau Veritas<br>5.0★              | On The Go<br>s - OCM                                                                                                    | :        |
|                                                 |                                                                                                    | FREE     |
|                                                 | E Control<br>Search<br>Nov 13, 2024<br>B 400 - COOLING SYSTEM<br>MMK-LR<br>MMK-LR<br>MMK-L | >        |
| Email address Password Login                    |                                                                                                    | >        |
| Forgot password? Request new account<br>v1.1.53 | Samples Eabels Support                                                                                                    | Settings |

Pour trouver l'application dans le Google Play Store, recherchez « Labcheck »

Appuyez sur le bouton INSTALLER pour télécharger.

# Connexion / Réinitialisation de votre mot de passe

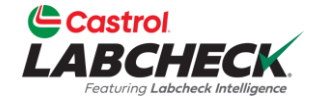

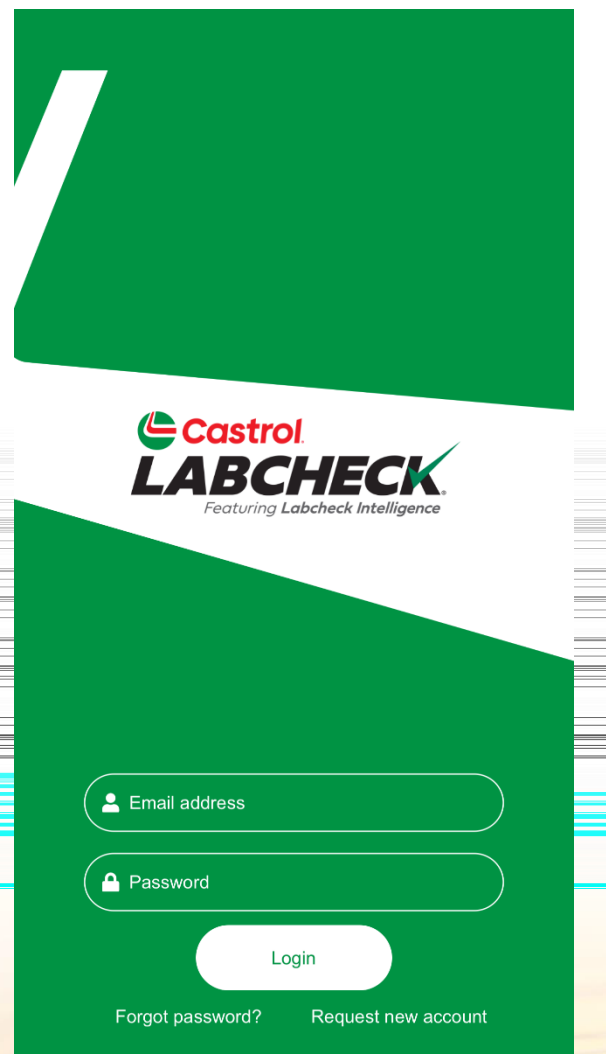

Entrez l'adresse e-mail associée à votre compte Labcheck et votre mot de passe. Cliquez sur le bouton CONNEXION. Si vous avez oublié vos identifiants, cliquez sur l'onglet Mot de passe oublié ?, puis entrez votre adresse e-mail et un nouveau mot de passe vous sera envoyé à votre adresse e-mail sous peu. Si vous êtes nouveau sur Labcheck, vous pouvez demander un nouveau compte en diquant sur le

lien Demander un nouveau compte. Veuillez noter

que l'activation de votre nouveau compte peut

prendre jusqu'à 48 heures.

#### Exemple de boîte de réception

5

>

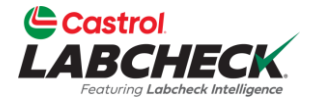

Sample Inbox  $\equiv$ Ċ. Search Nov 13, 2024 400 - COOLING SYSTEM B Mack - LR Nov 13, ABC Company, NY 2024 400 - ENGINE С Mack - LR Nov 13, ABC Company, NY 2024 200 - STEERING B Sterling - ACTERA Nov 13. ABC Company, NY 2024 200 - HYDRAULIC Α Sterling - ACTERA Nov 13, ABC Company, NY 2024 200 - ENGINE Sterling - ACTERA Nov 13, ABC Company, NY 2024 100 - HYDRAULIC С i Q Samples Labels Support Settings

111

Une fois connecté, vous verrez votre boîte de réception d'échantillons. Les échantillons les plus récents seront en haut. Vous pouvez rechercher un échantillon en tapant dans la zone de recherche supérieure. Appuyez sur l'icône d'engrenage en haut à droite pour trier votre boîte de réception. Appuyez sur un échantillon pour afficher l'écran des détails de l'échantillon.

#### Tri de votre boîte de réception

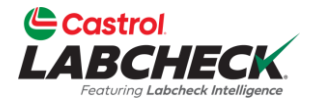

#### Sample Filter Page

| Reviewed Date    | 9      |         | •        |   |
|------------------|--------|---------|----------|---|
| Severity         |        |         |          |   |
| Unit ID          |        |         |          |   |
| Customer Wor     | ksite  |         |          |   |
| Date Ran         | ge     |         |          |   |
| - Pick an option |        |         |          |   |
| Last 5 d         | days   |         | ×        |   |
|                  | _      |         |          | = |
|                  | A      | pply    |          |   |
|                  |        |         |          |   |
|                  |        |         |          | = |
|                  |        |         |          | = |
|                  |        |         |          |   |
|                  |        |         |          |   |
|                  |        |         |          |   |
|                  |        |         |          |   |
|                  |        |         |          |   |
|                  |        |         |          |   |
|                  |        |         |          |   |
| 0                |        |         |          |   |
| Q<br>Samples     | Labels | Support | Settings |   |

Vous pouvez trier votre boîte de réception en appuyant sur les boutons Date de révision, Gravité, ID d'unité et Chantier du client. Vous pouvez également trier par plage de dates à

l'aide des options suivantes : L'année dernière, Les 6 derniers mois, Les 90 derniers jours, Les 60 derniers jours, Les 30 derniers jours, Les 15 derniers jours et Les 5 derniers jours.

Assurez-vous de diquer sur « Appliquer » une fois que vous avez configuré vos filtres.

### Détails de l'échantillon

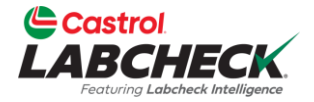

| K Back Sar                                                                                                    | nple Detail                                                     |   |                                            |
|----------------------------------------------------------------------------------------------------|-----------------------------------------------------------------|---|--------------------------------------------|
| Sample Information                                                                                                    |                                                                 |   |                                            |
| Lab No:<br>Sample Date:<br>Company Name:<br>Customer Worksite:<br>PO Reference:                                                                | 202411112143<br>Nov 11, 2024<br>ABC Company<br>NY<br>PO SECTION | * | L'écran<br>l'exemp<br>télécha<br>ouvrir la |
| Component<br>Unit ID:<br>Unit Model:<br>Component Type:<br>Component Model:<br>Serial Number:<br>Oil Brand:<br>Oil Grade:<br>Oil Manufacturer: | 400<br>Mack LR<br>COOLING SYSTEM                                |   |                                            |
| Maintenance Reported On                                                                                                    | Nov 13, 2024                                                    |   |                                            |

L'écran Détails de l'exemple affiche des détails sur l'exemple de rapport. Appuyez sur l'icône de téléchargement en haut à droite de votre écran pour ouvrir la version PDF de votre rapport.

## Téléchargement du rapport

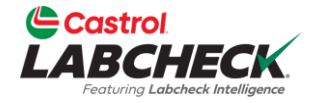

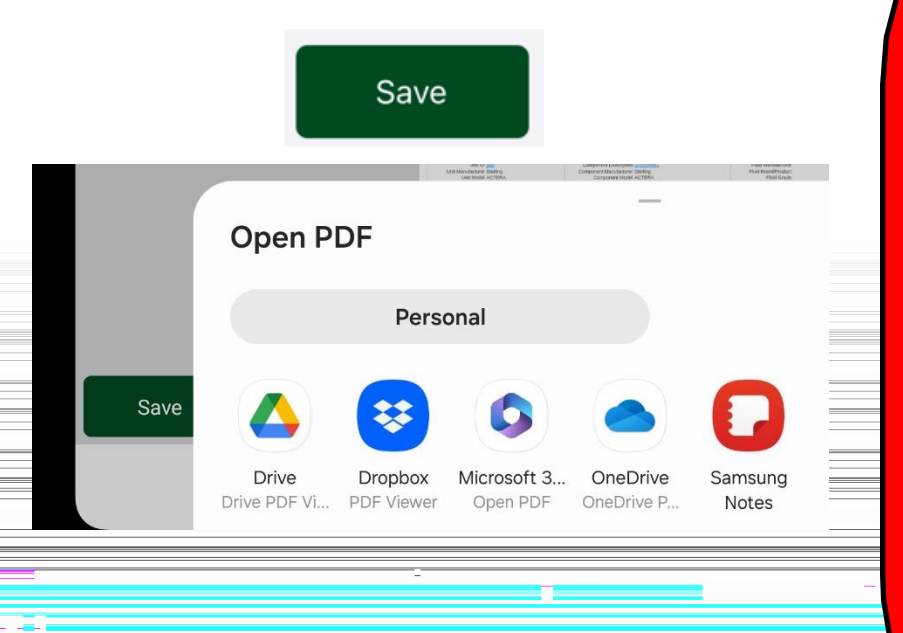

L'application Labcheck vous permet d'ouvrir le PDF de différentes manières en fonction des applications que vous avez déjà installées sur votre téléphone. Vous pouvez avoir la possibilité d'envoyer des messages ou des e-mails aux rapports depuis votre téléphone.

Appuyez sur le bouton ENREGISTRER dans le coin inférieur droit du visualiseur de rapports pour afficher vos options.

#### **Exemple d'activité**

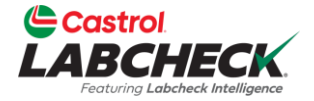

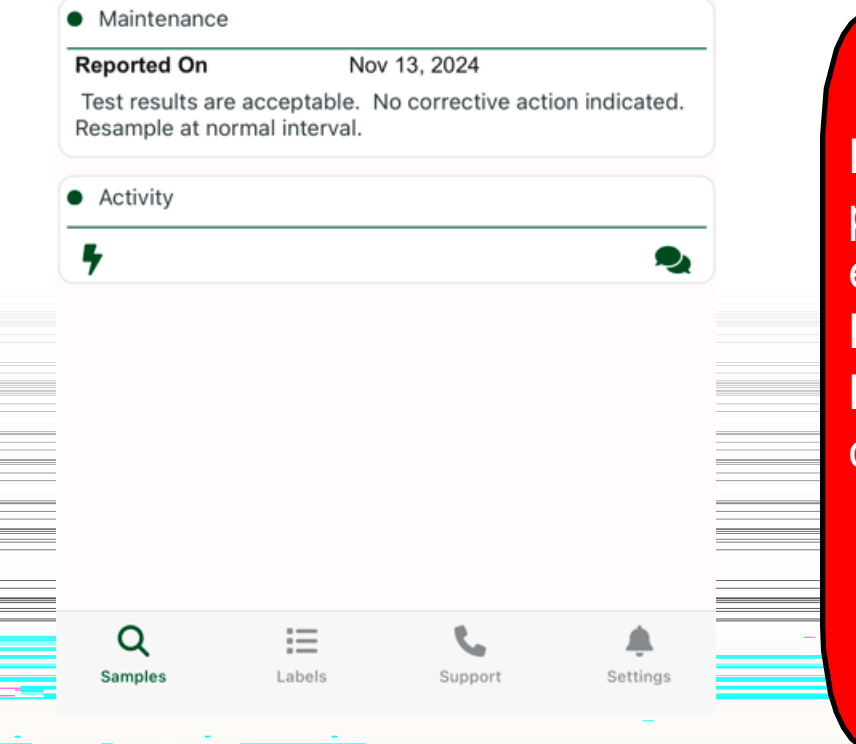

Les boutons de la page Détails de l'échantillon vous permettent d'ajouter des exemples d'actions et des exemples de commentaires. L'icône de l'éclair vous permet d'attribuer une action. L'icône de chat vous permet d'ajouter des commentaires à l'exemple.

### **Exemple d'action**

Back Add Action

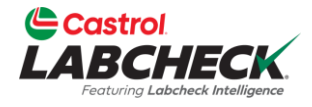

|                |        |        |       |         | l I |
|----------------|--------|--------|-------|---------|-----|
|                |        |        |       |         |     |
| Assign To      |        |        | -     |         |     |
|                |        |        |       |         |     |
| Status         |        |        | E     |         |     |
|                |        |        |       |         |     |
| Resolution     |        |        | 1233  |         |     |
| Comment        |        |        |       |         |     |
| Action Comm    | nent   |        |       |         |     |
|                |        |        |       |         |     |
|                |        |        |       |         |     |
|                |        |        |       |         |     |
|                |        |        |       |         |     |
|                |        |        |       |         |     |
|                |        |        |       |         |     |
| Work Order     | Number |        |       |         |     |
|                |        |        |       |         |     |
| Estimate Savin | g ———  |        |       |         |     |
| 0              |        |        |       | J       | -   |
|                |        |        | _     |         |     |
| Save           |        |        | Can   | cel     |     |
|                |        |        |       |         |     |
| •              |        | 6      |       |         |     |
| Q              | =      | 6      | 2     | ÷.      |     |
| Samples        | Labels | Suppo  | ort S | ettings |     |
| 111            |        | $\cap$ | /     |         |     |

L'affectation d'une action vous permet d'attribuer des tâches de maintenance ou des actions de suivi à vos résultats d'échantillons.

1. Tout d'abord, entrez un nom ou une adresse email dans le champ Attribuer à.

2. Appuyez sur le menu déroulant sous statut pour attribuer un statut.

3. Entrez une résolution.

4. Entrez des commentaires, le cas échéant.

5. Entrez un numéro de bon de travail, le cas échéant.

6. Entrez une estimation des économies, le cas échéant.

7. Une fois terminé, diquez sur Enregistrer.

#### **Exemples de commentaires**

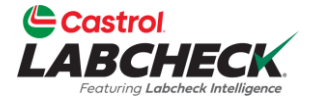

| Back Add Message                                                                                                    |                                                                                                    |
|----------------------------------------------------------------------------------------------------|----------------------------------------------------------------------------------------------------|
| Add Comment                                                                                                    | Vous pouvez ajouter un commentaire à un<br>échantillon.<br>Entrez votre commentaire dans la section Ajouter un<br>commentaire et cliquez sur Enregistrer. |
| Q<br>SamplesImage: Constraint of the sector of the sector of |                                                                                                    |
|                                                                                                    |                                                                                                    |

#### **Soutien**

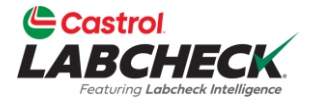

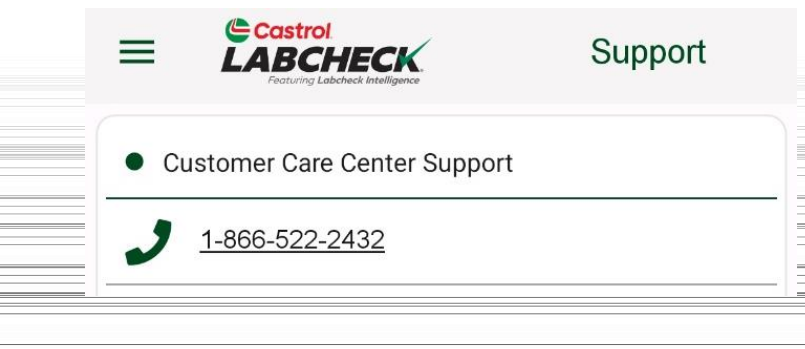

Appuyez sur l'icône Support pour afficher les informations de contact du support Labcheck. Cliquez sur le numéro de téléphone pour nous appeler ou sélectionnez l'adresse e-mail pour envoyer un e-mail.

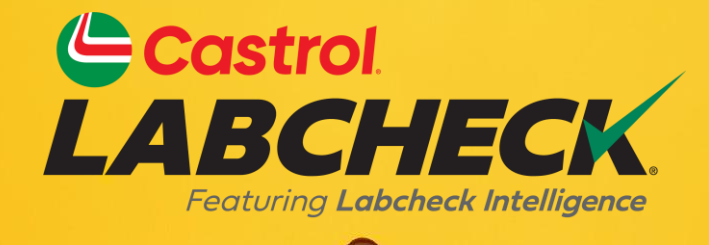

#### SERVICE D'ASSISTANCE CASTROL LABCHECK :Phone: 866-LABCHECK (522-2432) Labchecksupport@bureauveritas.com https://www.labcheckresources.com/

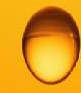

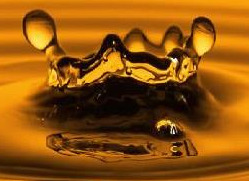